## **MEDICAL ALERTS:**

This section should be used to alert staff to a person's allergies, illnesses, prescription drug requirements, special dietary requirements, etc.

FROM THE MENU: Person, Medical Alerts

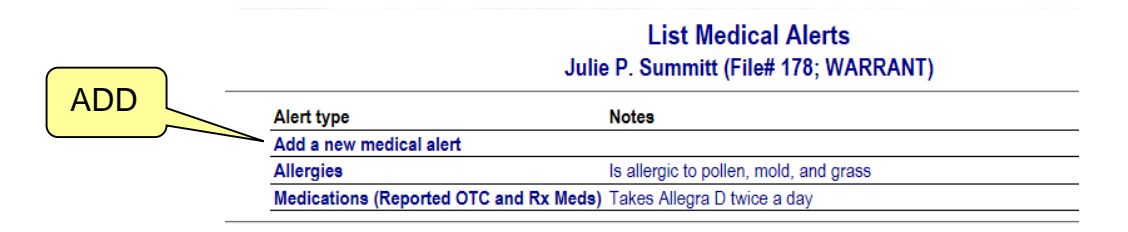

## FROM THE PERSON DETAIL SCREEN:

| - Medical alerts (List Medical Treatments) Top | Add |
|------------------------------------------------|-----|
| Allergies                                      |     |
| Is allergic to pollen, mold, and grass         |     |
| Medications (Reported OTC and Rx Meds)         |     |
| Talva Allows Different day                     |     |

There is a link to the List Medical Treatments screen.

## To add a new medical alert:

- **Medical code**: Select the appropriate medical code. There can only be one for each type of code per person.
- **Notes**: Type the Notes.

| 0 |
|---|
|   |
|   |
|   |
|   |
|   |
|   |

Medical Alert Detail

Dakota Merrell (File# 7; WARRANT)

ADD

Click on the UPDATE button or press ALT+U to save your changes.

## To edit a medical alert:

Click on the existing medical alert you wish to edit, makes any changes.

Click on the UPDATE button or press ALT+U to save your changes.

Since there can only be one per person for each code, it may be a good idea to put dates in your notes. If a person is taking a certain prescription, then discontinues, rather than deleting the old prescription, you could just make a note with a date.

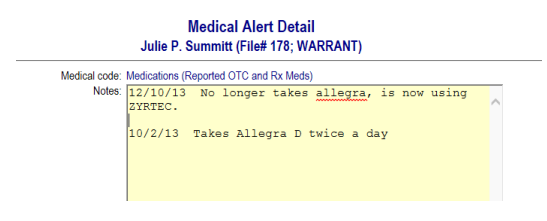